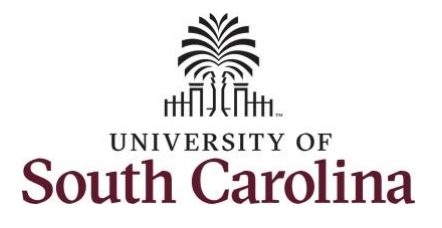

## How to view leave and compensatory time for an employee:

This job aid outlines how a TL/ABS Approver can view leave and compensatory time for an employee. A TL/ABS approver has the ability to search for employees in their designated department(s) in the Time and Absence Workcenter to include approving, reporting, and viewing activities.

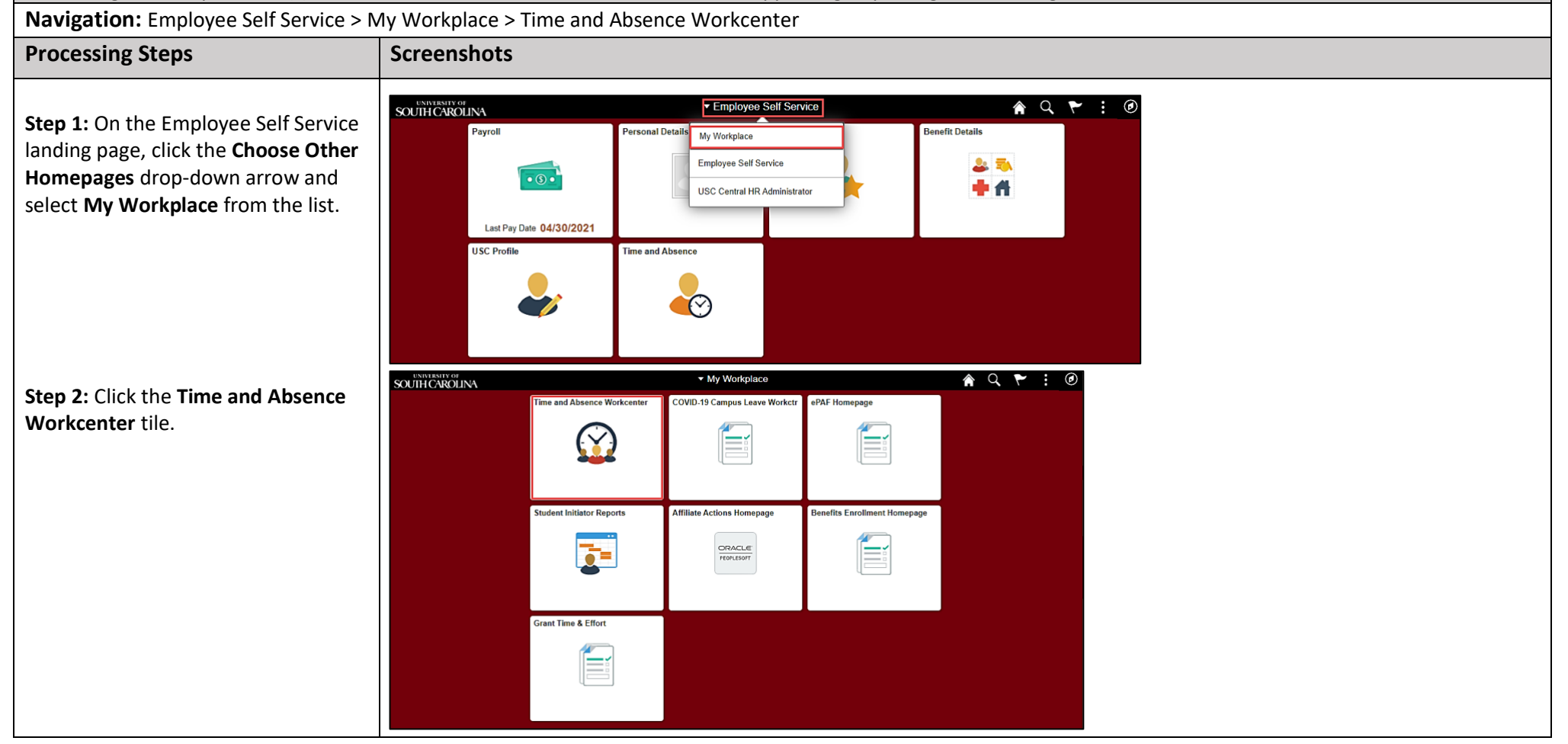

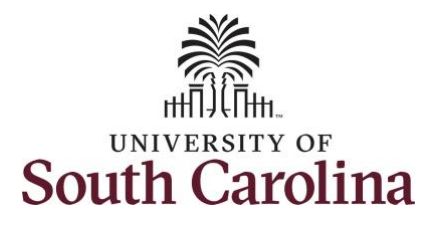

| Time and Absence Work center          | K My Workplace          | Time and Labor WorkCenter |
|---------------------------------------|-------------------------|---------------------------|
| provides a central area to access the | Scope C O               |                           |
| most used time and absence related    |                         |                           |
| activities. It enables TL/ABS         | ✓ My Work               |                           |
| Approvers to access various pages     | Exceptions ~            |                           |
| and keep multiple windows open        | Reported Time           |                           |
| while doing their daily work          | - Linke                 |                           |
| while doing their daily work.         | • Links                 |                           |
| be activities provided within the     | Manage Time and Absence |                           |
| The activities provided within the    | Leave Donations         |                           |
| Ime and Absence WorkCentre            | Extended Absences       |                           |
| nclude Approving, Reporting,          | ✓ Queries               |                           |
| viewing time and absence related      | Time and Labor 🗸 🗸 🗸    | 11                        |
| transactions, queries, and reports.   | Absence Manageent ~     |                           |
|                                       | ✓ Reports/Processes     |                           |
|                                       |                         |                           |
| Step 3: Click the Manage Time and     |                         |                           |
| Absence drop-down arrow.              |                         |                           |
|                                       |                         |                           |
|                                       |                         |                           |
|                                       |                         |                           |
|                                       |                         |                           |
|                                       |                         |                           |
|                                       |                         |                           |
|                                       |                         |                           |
|                                       |                         |                           |
|                                       |                         |                           |
|                                       |                         |                           |
|                                       |                         |                           |

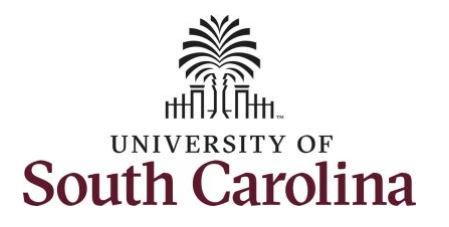

| Ston 1: Click the Leave and                   | < My Workplace every / Comp Time                                                                         |
|-----------------------------------------------|----------------------------------------------------------------------------------------------------|
| Companyation Time antion from the             |                                                                                                    |
| <b>Compensatory Time</b> option from the      | ▼ My Scope                                                                                               |
| list.                                         | Vise filters to change the search oriteria or Get Employees to apply the default Manager Search Options. |
|                                               | Exceptions                                                                                               |
| Step 5: To enter time for a specific          | Allowable Exception                                                                                      |
| employee, begin by clicking the <b>Filter</b> | Fix Exception                                                                                            |
| hutton                                        | Approvals 🗸                                                                                              |
| button.                                       | Reported Time                                                                                            |
|                                               |                                                                                                    |
|                                               | Approve Time and Absence                                                                                 |
|                                               | Approve Reported Time                                                                                    |
|                                               | Approve Multiple Absence Requests                                                                        |
|                                               | Manage Time and Absence 🗸 🔢                                                                              |
|                                               | Timesheet                                                                                                |
|                                               | Payable Time Summary                                                                                     |
|                                               | Payable Time Detail                                                                                      |
|                                               | Leave and Compensatory Time                                                                              |
|                                               | Request Absence                                                                                          |
|                                               | Vew Absence Requests                                                                                     |
|                                               | Absence Balances                                                                                         |
|                                               |                                                                                                    |
|                                               |                                                                                                    |
|                                               |                                                                                                    |
|                                               |                                                                                                    |
|                                               |                                                                                                    |
|                                               |                                                                                                    |
|                                               |                                                                                                    |
|                                               |                                                                                                    |
|                                               |                                                                                                    |
|                                               |                                                                                                    |
|                                               |                                                                                                    |
|                                               |                                                                                                    |
|                                               |                                                                                                    |
|                                               |                                                                                                    |
|                                               |                                                                                                    |

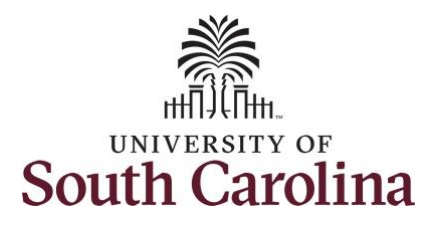

|                                                    | ∠ My Workplace                    | Leave / Comp Time 😭 🔾 🗄 🙆                                                                            |  |
|----------------------------------------------------|-----------------------------------|----------------------------------------------------------------------------------------------------|--|
| Step 6: To find a specific employee,               | Scope C 🗘                         | Leave / Comp Time                                                                                    |  |
| enter their <b>USCID</b> in the <b>Employee ID</b> | ▼ My Scope                        | Use filters to change the search orders or Get Enclosees to anoly the default Manager Search Options |  |
| field. As you begin entering the ID.               | - My Work                         | Get Employees Filter                                                                                 |  |
| employee names populate below                      | Exceptions                        |                                                                                                    |  |
|                                                    | Allowable Exception               |                                                                                                    |  |
|                                                    | Fix Exception                     | Cancel Filters Done                                                                                  |  |
| Step 7: Click Done to move on to the               | Approvals 🗸                       | Time Reporter Group Q                                                                                |  |
| Enter Time page.                                   | Reported Time (4)                 | Employee ID X Q                                                                                      |  |
|                                                    | ✓ Links                           | Emd Record 9                                                                                         |  |
|                                                    | Approve Time and Absence          |                                                                                                    |  |
|                                                    | Approve Reported Time             | Last Name Q                                                                                          |  |
|                                                    | Approve Multiple Absence Requests | First Name Q                                                                                         |  |
|                                                    | Timesheet                         | Department Q                                                                                         |  |
|                                                    | Payable Time Summary              | Supervisor ID                                                                                        |  |
|                                                    | Payable Time Detail               | auperman to series                                                                                   |  |
|                                                    | Leave and Compensatory Time       | Number Q                                                                                             |  |
|                                                    | Weekly Time Calendar              |                                                                                                    |  |
|                                                    | Request Absence                   | Reset                                                                                                |  |
|                                                    | View Absence Requests             |                                                                                                    |  |
|                                                    |                                   |                                                                                                    |  |
|                                                    |                                   |                                                                                                    |  |
|                                                    | My Workplace                      | Leave / Comp Time 🔊 🔾 🗄 🕢                                                                            |  |
| Step 8: Click the Employee                         | Scope C O                         | Title Long                                                                                           |  |
| Name/Tile line to view the Enter                   | <ul> <li>My Scope</li> </ul>      | Select Employee 1 row                                                                                |  |
| Time page.                                         | → My Work                         |                                                                                                    |  |
|                                                    | Exceptions                        | Name/Title Exceptions Hours to be Approved                                                           |  |
|                                                    | Allowable Exception               |                                                                                                    |  |
|                                                    | Fix Exception                     |                                                                                                    |  |
|                                                    | Approvals 🗸                       | v .                                                                                                  |  |
|                                                    | Reported Time 4                   |                                                                                                    |  |
|                                                    |                                   |                                                                                                    |  |
|                                                    |                                   |                                                                                                    |  |
|                                                    |                                   |                                                                                                    |  |
|                                                    |                                   |                                                                                                    |  |
|                                                    |                                   |                                                                                                    |  |

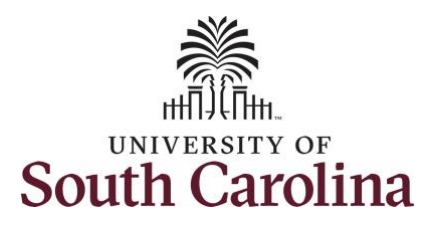

| <b>Step 9:</b> To view additional Comp<br>Time details, click the <b>SALNECMP</b> tile.<br>Notice the expiration period of 36<br>days indicating that comp time will<br>be paid out at fiscal year-end, June<br>30.                                                                                                    | < My Workplace<br>Scope<br>✓ My Scope<br>✓ My Work<br>Exceptions<br>✓ Allowable Exception<br>Fix Exception<br>Fix Exception<br>Approvals<br>✓ Reported Time<br>✓ Links | Leave Balances         Image: Comp Time Recorded Balance 3.00         As of Date 06/14/2021         Expiration Period Days 35                                                                                                    | Previous Next |
|----------------------------------------------------------------------------------------------------|----------------------------------------------------------------------------------------------------|----------------------------------------------------------------------------------------------------|---------------|
| <ul> <li>Step 10: On the Leave Balances</li> <li>History page for Comp Time</li> <li>(SALNECMP), you can see: <ul> <li>Maximum Balance</li> <li>Earned Balance</li> <li>Taken Balance</li> <li>Total Balance</li> <li>Expiration Date (This will always be June 30 for Comp Time)</li> </ul> </li> <li>Step 11: To view Holiday Comp Time details, click the Return to Leave Balances link.</li> </ul> | < My Workplace Scope My Scope My Scope My Work Exception Fitx Exception Fitx Exception Approvals C Links Approve Time and Absence                                      | Leave Balances         Ceave Balance         Addicidation Considerate<br>Pathe to Lave Balance         SALNECMP Balance Minimum Balance<br>3:00       0       240         Leave Balance Details         Accrual Date       Expiration Date       Expiration Date       Balance         05:14:20:1       8:30:21       3:00       0:00       3:00         Balances are as of the specified Accrual Date.       Expiration Date       Expiration Date       Expiration Date |               |

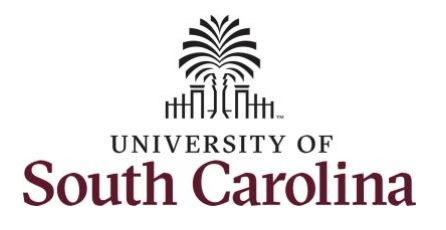

| <ul><li>Step 12: To view additional Holiday<br/>Comp Time details, click the<br/>SALNEHOL tile.</li><li>Notice the expiration period of 12<br/>months indicating holiday comp time<br/>expires 1 year from the earn date.</li></ul>                                                                          | My Workplace Scope My Scope My Scope My Work Exception Fix Exception Fix Exception Fix Exception Reported Time | Administrative Coordinator I<br>Administrative Coordinator I<br>Return to Selicet Employee<br>SALNECMP<br>Plan Type Comp Time<br>Recorded Balance 3.00<br>As of Date 05/14/2021<br>Expiration Period Days 38        | NEHOL<br>Type Comp Time<br>orded Balance 7.50<br>of Date 06/31/2021<br>iration Period Months 12 | Leave / Comp 1                           | lime                                          | 2 | Previous Next 😩 |
|----------------------------------------------------------------------------------------------------|----------------------------------------------------------------------------------------------------|----------------------------------------------------------------------------------------------------|-------------------------------------------------------------------------------------------------|------------------------------------------|-----------------------------------------------|---|-----------------|
| <ul> <li>Step 13: On the Leave Balances</li> <li>History page for Comp Time</li> <li>(SALNECMP), you can see: <ul> <li>Maximum Balance</li> <li>Earned Balance</li> <li>Taken Balance</li> <li>Total Balance</li> <li>Expiration Date (This will always be 1 year from the earn date)</li> </ul> </li> </ul> |                                                                                                    | Leave Balances Administrative Coordinator I Return to Lawe Balances Leave Balance SALNEHOL Balance 7.50 Leave Balance Details Accrual Date Expiratio 05/31/2021 05/31/2021 Balances are as of the specified Accrual | Minimum Balance<br>0 0<br>1 Date<br>2 7.50<br>Date.                                             | eave Balances<br>Maximu<br>Taken<br>0.00 | History<br>um Balance<br>0<br>Balance<br>7.50 |   | A Q :           |
|                                                                                                    |                                                                                                    |                                                                                                    |                                                                                                 |                                          |                                               |   |                 |

🏫 🤇 🗄 🕖

🏫 🤇 🗄 🕑

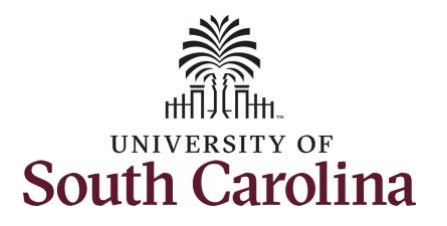

| Step 14: Click the View Leave and    | Scope                             |                                  |                              | Lea             | ive Balance | es History  |  |
|--------------------------------------|-----------------------------------|----------------------------------|------------------------------|-----------------|-------------|-------------|--|
| Compensatory Time tab to search for  | <ul> <li>My Scope</li> </ul>      | Leave Balances                   |                              |                 |             |             |  |
| another employee or move on to       | ▼ My Work                         | Administrative<br>Return to Leav | Coordinator I<br>ve Balances |                 |             |             |  |
| another task that you need to        | Excentions                        | Leave Balance                    |                              |                 |             |             |  |
| complete within the Time and         | Allowable Exception               | SA                               | LNEHOL Balance               | Minimum Balance | Maxi        | mum Balance |  |
| Absence Workcenter                   | Fix Exception                     | -                                | 7.50                         | 0               |             | 0           |  |
|                                      | Approvals                         | Leave Balance Deta               | ils                          |                 |             |             |  |
|                                      | Reported Time (4)                 | Accrual Date                     | Expiration Date              | Earned          | Taken       | Balance     |  |
|                                      | ✓ Links                           | 05/31/2021                       | 05/31/2022                   | 7.50            | 0.00        | 7.50        |  |
|                                      | Approve Time and Absence          | Balances are as of the           | specified Accrual Date.      |                 |             |             |  |
|                                      | Approve Reported Time             |                                  |                              |                 |             |             |  |
|                                      | Approve Multiple Absence Requests |                                  |                              |                 |             |             |  |
|                                      | Manage Time and Absence 🗸         |                                  |                              |                 |             |             |  |
|                                      | Timesheet                         |                                  |                              |                 |             |             |  |
|                                      | Payable Time Summary              |                                  |                              |                 |             |             |  |
|                                      | Payable Time Detail               |                                  |                              |                 |             |             |  |
|                                      | Leave and Compensatory Time       |                                  |                              |                 |             |             |  |
|                                      | Weekly Time Calendar              | _                                |                              |                 |             |             |  |
|                                      | Request Absence                   | _                                |                              |                 |             |             |  |
|                                      | View Absence Requests             | _                                | Ν                            |                 |             |             |  |
|                                      | Absence Balances                  |                                  | Ьŝ                           |                 |             |             |  |
|                                      |                                   |                                  |                              |                 |             |             |  |
| You successfully learned how to view |                                   |                                  |                              |                 |             |             |  |
| leave and compensatory time for an   |                                   |                                  |                              |                 |             |             |  |
| employee                             |                                   |                                  |                              |                 |             |             |  |
| employee.                            |                                   |                                  |                              |                 |             |             |  |
|                                      |                                   |                                  |                              |                 |             |             |  |
|                                      |                                   |                                  |                              |                 |             |             |  |
|                                      |                                   |                                  |                              |                 |             |             |  |
|                                      |                                   |                                  |                              |                 |             |             |  |